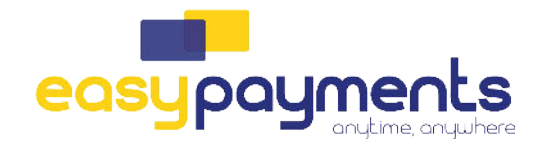

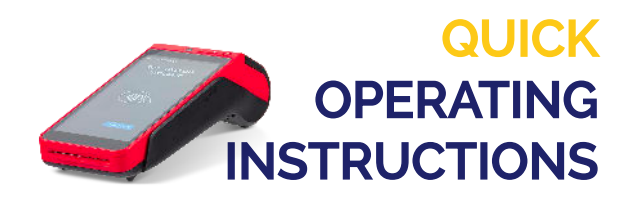

WACHTWOORD: de laatste 4 cijfers van het serienummer (achterop de terminal)

## Loyaltek 9220 - GPRS instellen

- 1. Start de terminal op door de rode power knop enkele seconden in te duwen tot het scherm verlicht en u een pieptoon hoort
- 2. Als u loyaltek app launcher bovenaan ziet staan, duw dan op de 3 bolletjes rechtsbovenaan

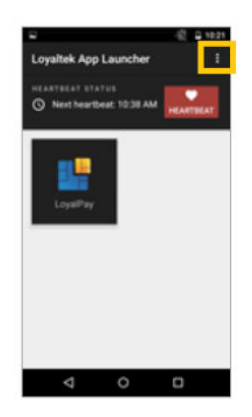

3. Druk op Other Apps

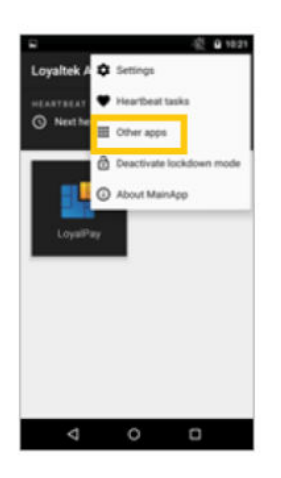

4. Druk op instellingen

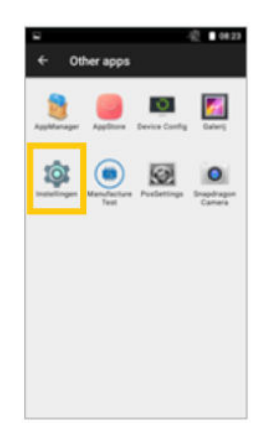

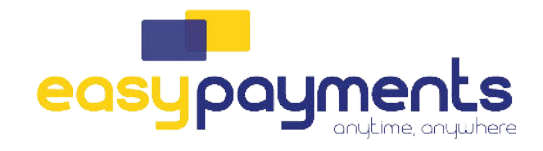

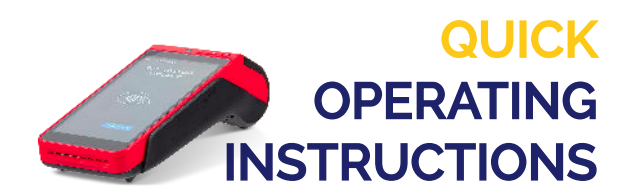

WACHTWOORD: de laatste 4 cijfers van het serienummer (achterop de terminal)

5. U komt nu in het Instellingen Menu, druk op Meer/More

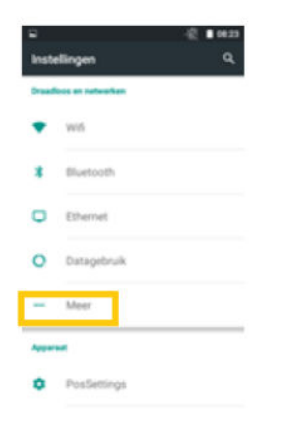

## 6. Druk op Mobiele netwerken

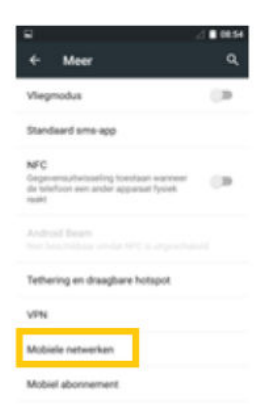

7. Druk op Namen toegangspunten/Names accespoints

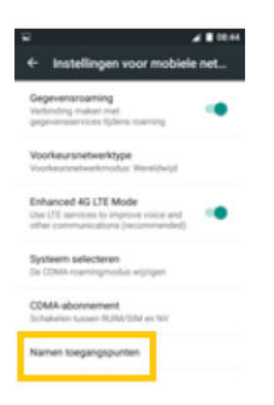

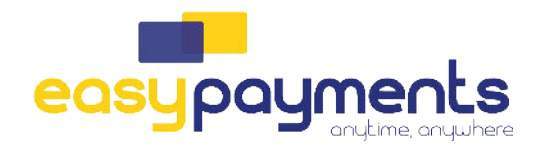

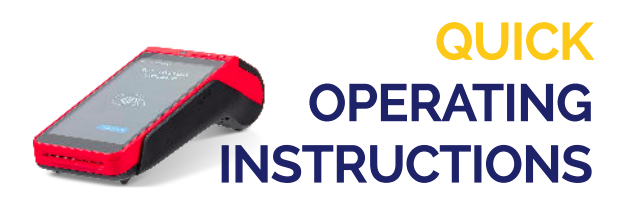

WACHTWOORD: de laatste 4 cijfers van het serienummer (achterop de terminal)

## 8. Selecteer Proximus Internet

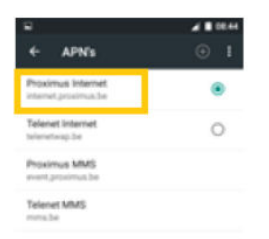

9. Selecteer APN en wijzig dit naar het volgende: eps.prx.be (hierna mag u op OK duwen)

| 8                                |   |
|----------------------------------|---|
| Toegangspunt bewerken            | 1 |
| Naam<br>Proximus Internet        |   |
| APN<br>Internet provinsis be     |   |
| Proxy<br>Net ingesteld           |   |
| Poort<br>Net inputuit            |   |
| Gebruikersnaam<br>Niet ingesteld |   |
| Wachtwoord<br>Net ingesteld      |   |
| Server<br>Net inputivid          |   |
| MMSC                             |   |

10. Druk op de 3 bolletjes rechtsbovenaan en selecteer Save

Hierna mag u terug gaan met de pijltjes naar de betaalapplicatie. De terminal is nu verbonden met GPRS.

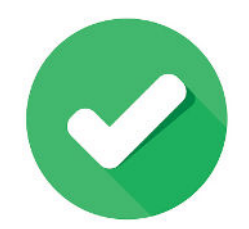